2 Step guide to updating drivers for the Digital Microscope on Windows 10.

## Step 1: Entering Test Mode

Right click windows start button > Command Prompt (Admin) In command prompt type this in and enter "bcdedit /set testsigning on" Restart the computer and it should look like this on the bottom corner.

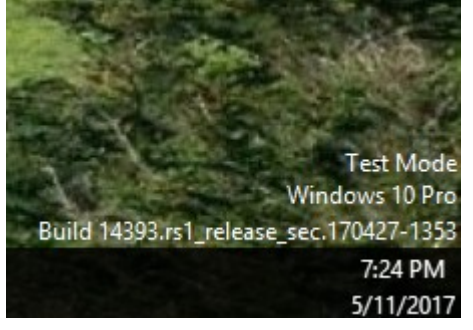

## Step 2: Updating drivers

Press Window and search for Device Manager

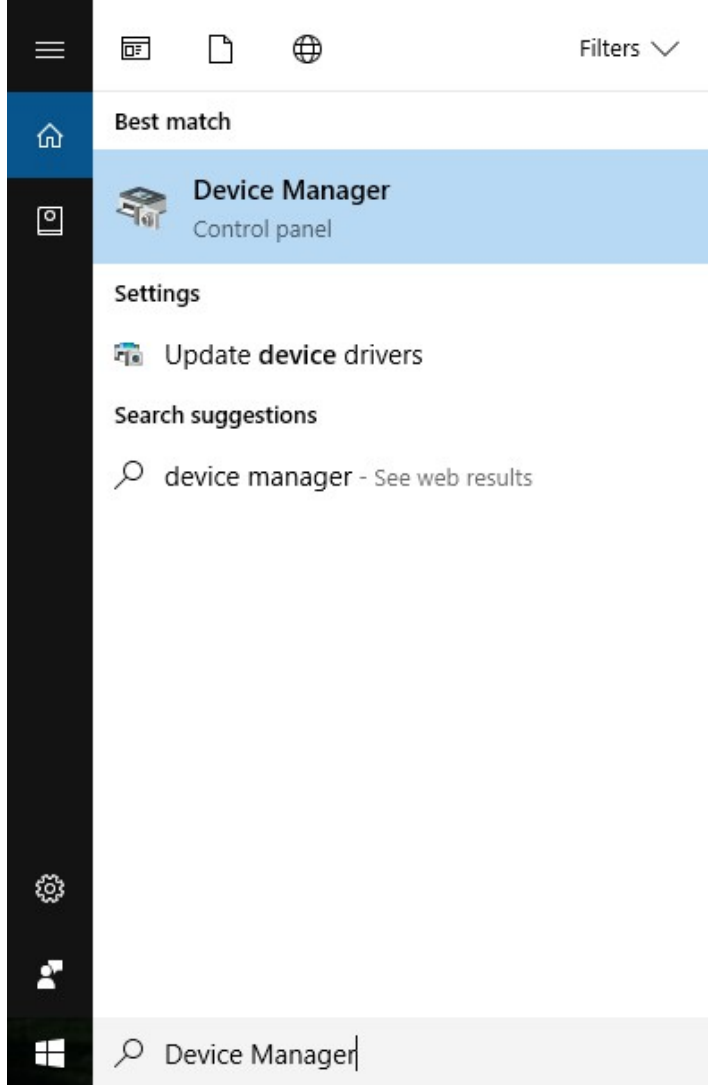

Right click USB2.0 UVC PC Camera and select Update Driver Software

| 🛃 Device Manager                                                                                                    | _ |       | $\times$ |
|----------------------------------------------------------------------------------------------------|---|-------|----------|
| <u>F</u> ile <u>A</u> ction <u>V</u> iew <u>H</u> elp                                                                                                    |   |       |          |
|                                                                                                    |   |       |          |
| <ul> <li>TURTLE-PC</li> <li>Audio inputs and outputs</li> <li>Computer</li> <li>Disk drives</li> <li>Display adapters</li> <li>DVD/CD-ROM drives</li> <li>Firmware</li> <li>M Human Interface Devices</li> <li>M IDE ATA/ATAPI controllers</li> <li>Inaging devices</li> <li>Brother DCP-7065DN [30055c225ea7]</li> <li>Brother MFC-7460DN [001ba9f02b65]</li> <li>Brother MFC-7460DN [AN</li> <li>USB2.0 UVC PC Camera</li> <li>Keyboards</li> <li>Mice and other pointing devices</li> <li>Monitors</li> <li>Network adapters</li> <li>Ports (COM &amp; LPT)</li> <li>Print queues</li> <li>Print queues</li> <li>Software devices</li> <li>Software devices</li> <li>Software devices</li> <li>Sotray devices</li> <li>Sutam devices</li> <li>Sutam devices</li> <li>Sutam devices</li> <li>Sutam devices</li> <li>Sutam devices</li> <li>Sutam devices</li> </ul> |   |       | ~        |
| Sustem devices                                                                                                    |   |       | ~        |
| <ul> <li>Update Driver Software - USB2.0 UVC PC Camera</li> <li>How do you want to search for driver software?</li> </ul>                                                                                                    |   |       | ×        |
| <ul> <li>→ Search automatically for updated driver software<br/>Windows will search your computer and the Internet for the latest driver software<br/>for your device, unless you've disabled this feature in your device installation<br/>settings.</li> <li>→ Browse my computer for driver software<br/>Locate and install driver software manually.</li> </ul>                                                                                                    |   |       |          |
|                                                                                                    |   | Cance | el       |

| ← ■ Update Driver Software - USB2.0 UVC PC Camera                                                                                                    | ×                                      |
|----------------------------------------------------------------------------------------------------|----------------------------------------|
| Browse for driver software on your computer                                                                                                    |                                        |
| Search for driver software in this location:          E:\Driver       ~         Include subfolders                                                                                                    | B <u>r</u> owse                        |
| • Let me pick from a list of device drivers on my compo<br>This list will show installed driver software compatible with the device<br>software in the same category as the device.                      | uter<br>e, and all driver              |
|                                                                                                    | <u>N</u> ext Cancel                    |
| ← ■ Update Driver Software - USB2.0 UVC PC Camera                                                                                                    | ×                                      |
| Select the device driver you want to install for this hardware<br>Select the manufacturer and model of your hardware device and t<br>disk that contains the driver you want to install, click Have Disk. | are.<br>then click Next. If you have a |
| Show <u>compatible hardware</u><br>Model                                                                                                    |                                        |
| This driver is digitally signed.<br><u>Tell me why driver signing is important</u>                                                                                                    | <u>H</u> ave Disk                      |
|                                                                                                    | Next Cancel                            |

## Just 1 mini step left to do!!

Disabling test mode:

Open command prompt again and type in "bcdedit /set testsigning off"

Restart Computer one last time!

Now we are done!